If you have a Samsung phone with One UI version 5 or 6, here are two convenient ways to check your battery's health.

If you are uncertain about the operational procedures, it is advisable to visit a service center and seek assistance from professional staff to ensure safety.

# No. 1 Via ADB Debugging

- Turn on ADB Debugging on the phone. Open phone settings >> About Phones >> Software Information >> Tap on the build number 7 times >> Enter your pin >> Go back to phone settings >> Scroll down and tap on Developer's options >> Scroll down and toggle on USB Debugging >> Tap OK. You may follow this video.
- 2. On your Windows PC, download the <u>SDK Platform-Tools for Windows</u> here.
- 3. Extract the zip file and go into the folder of "platform-tools".
- 4. Type "cmd" on the address bar of the file explorer.
- 5. Type "adb devices" on the popped up terminal windows. Check your phone now and tap on the allow button when prompted.
- 6. Now, you see a list of adb devices.
- 7. Then, type "**adb shell dumpsys battery**". You will get a list of information and the bottom part of it will be looking like the image below.

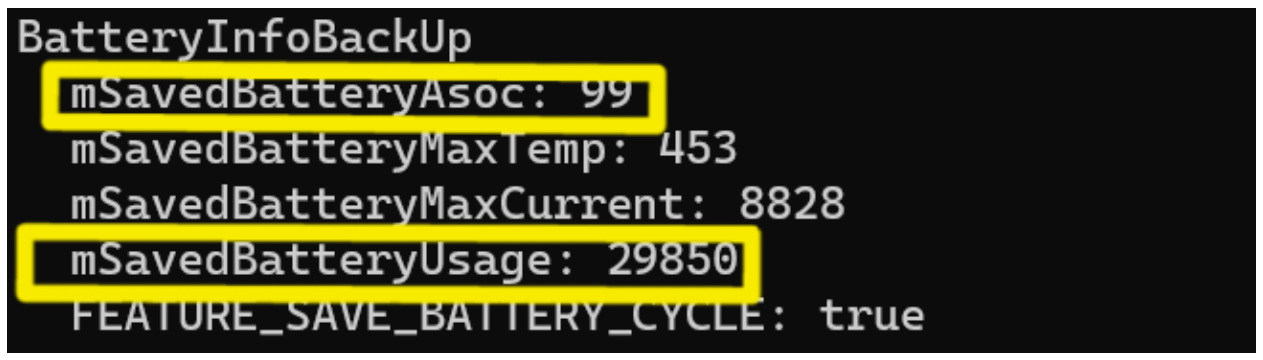

- 8. **mSavedBatteryAsoc** is the Absolute State of Charge (ASOC). The ASOC is a calculated reference value based on the designed fixed capacity value when the battery is manufactured. The ASOC of a fully charged brand new battery is 100% while an aging battery cannot reach 100% even in different charging and discharging conditions while fully charged. **TLDR**; ASOC can be considered as the battery health in percentage.
- 9. **mSavedBatteryUsage**: The first 3 digits is the battery charging cycle of the phone. 29850 means the charge cycle is 298.

# No. 2 Check phone dumpsys log

- 1. Open phone app, key in \*#9900#.
- 2. Tap on "Run dumpstate/logcat" and wait for it (it may take several minutes).
- 3. Tap the OK button when the **Dump Result** window pops up.
- 4. Tap "Copy to sdcard(include CP Ramdump)".
- Open My Files app, go to Internal Storage >> log >> Search for "dumpState\_xxxx.zip". Share this zip file to your PC.
- 6. Unzip the file and look for a text file "**dumpstate.txt**", open it. You may also unzip it on the phone if you are on OneUI 5/6.I suggest you open it on a PC, it will be easier to search for the information you need.
- 7. After opening the file, search for "mSavedBatteryAsoc".

## BatteryInfoBackUp

### mSavedBatteryAsoc: 99

**mSavedBatteryAsoc** is the Absolute State of Charge (ASOC). The ASOC is a calculated reference value based on the designed fixed capacity value when the battery is manufactured. The ASOC of a fully charged brand new battery is 100% while an aging battery cannot reach 100% even in different charging and discharging conditions while fully charged. **TLDR**; ASOC can be considered as the battery health of a Samsung phone in percentage.

#### 8. Then, search for "battery\_cycle".

[7: system\_server: 2784] !@[BatteryInfo] writeToFile /sys/class/power\_supply/battery/battery\_cycle: 298 This will show the battery charging cycle of your phone, which is 298.

| SysDump                            |
|------------------------------------|
| Run dumpstate/logcat/modem log     |
| Run dumpstate/logcat               |
| Run CP based log                   |
| Delete dumpstate/logcat            |
| Copy Kernel Log to SD card         |
| Copy to sdcard(include CP Ramdump) |
| Debug Level Disabled/LOW           |
| Upload Mode Disabled               |
| CP Debugging Popup UI : Disabled   |
| Silent Log : Off                   |
| Silent Log after boot : OFF        |
| CP RAM LOGGING: OFF                |